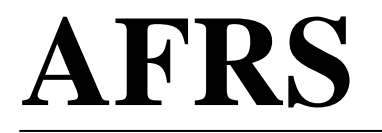

## Agency Financial Reporting System

# TABLE MAINTENANCE:TM.1.2 TRANSACTION CODETABLE QUICK GUIDE

## **Table of Contents**

| Accessing the Transaction Code (TC) Decision Maintenance Screen 1                |   |
|----------------------------------------------------------------------------------|---|
| Transaction Code Decision Table De-Coder                                         | } |
| How AFRS Converts Regular Payment Tran Code to an Interagency Payment Tran Code4 | ł |
| How to Print the AFRS Transaction Code Decision Table(s)                         | 5 |

### Accessing the Transaction Code (TC) Decision Maintenance Screen

To access the Transaction Code Decision table, on the AFRS Primary Menu, type your agency number and on the Select Function input line type **TM** and press Enter.

| === AFRS ====== PRIMARY                    | MENU ===== C105P05A ===           |
|--------------------------------------------|-----------------------------------|
| TM TABLES                                  | IN INPUT/CORRECTION               |
|                                            |                                   |
| MI MASTER FILE INQUIRY                     | VE VENDOR/PAYMENT/CANCELLATION    |
|                                            |                                   |
| RD ON-DEMAND REPORTING                     | RR REPORT REQUEST                 |
|                                            |                                   |
| BI BATCH INTERFACE LOG                     | OM OMWBE SUB-CONTRACTOR REPORTING |
|                                            |                                   |
| SS SYSTEM SECURITY                         | IR IRS 1099 MENU                  |
|                                            |                                   |
| CL HELP PHONE LIST                         |                                   |
| EV EVCUNNCE DAMA CEMC                      |                                   |
| EA BACHANGE DATA SETS                      |                                   |
| SELECT FUNCTION.                           |                                   |
| SELECT FUNCTION:                           |                                   |
| PE3=RETURN, PE12=MESS                      | AGE. CLEAR=EXIT                   |
| PRIVACY NOTICE:                            | NOD / CHERRENALL                  |
| THE AFRS SYSTEM DOES NOT COLLECT PERSONAL  | INFORMATION FROM SYSTEM USERS.    |
| THE SYSTEM FILES/PRODUCTS MAY CONTAIN PERS | SONAL INFORMATION ABOUT CITIZENS. |
| SAFEGUARDING/DISPOSITION OF AFRS FILES/PRO | ODUCTS MUST COMPLY WITH EXECUTIVE |
| ORDER 00-03, 4/15/00; RCW 42,17,310; AND   | THE FEDERAL PRIVACY ACT OF 1974.  |
| stant of of the of the territory has       | Elletitve iive ve er/1            |

On the Table Maintenance menu, on the Select Function input line type **1** and press Enter or from any other AFRS screen, in the TR:\_\_\_(transfer field) type **TM.1** and press Enter.

On the Online Tables menu, on the Select function input line type **2** and press Enter or, from any other AFRS screen, in the TR: \_\_\_\_\_\_(transfer field) type **TM.1.2** and press Enter.

| === AFRS = (TM.1) ======== ONLINE TABLES ==================================== | C105P051 |  |
|-------------------------------------------------------------------------------|----------|--|
| 1 DESCRIPTOR MAINTENANCE<br>2 TRANSACTION CODE DECISION MAINTENANCE           |          |  |
| 3 PAYMENT CARD<br>4 PAYMENT EXCEPTION CODE TABLE                              |          |  |
| SELECT FUNCTION: 2                                                            |          |  |
| F3=RETURN, F12=MESSAGE, CLEAR=EXIT                                            |          |  |

The Transaction Code Decision Maintenance screen displays.

=== AFRS =(TM.1.2)==== TRANSACTION CODE DECISION MAINTENANCE ===== C105P180 == TR: LAST UPDATE: (A=ADD, C=CHANGE, D=DELETE, V=VIEW, N=NEXT, P=PRINT SELECTION) FUNCTION: TITLE: AGENCY: 9990 TRANS CODE: GLA 1D: \_\_\_\_\_1C: \_\_\_\_2D: \_\_\_\_\_2C: \_\_\_\_\_ WRAP CURRENT: ... PRIOR: ... 3D: 3C: 4D: 4C: IAP TC: WARRANT CANCEL CURR: .... PRIOR: .... ACH RETURN CURR: .... PRIOR: .... ORG IX: \_ SOURCE: \_ AGENCY: APPN IX: \_ FUND: \_ FUND DT: \_ PROJ: \_ VEND NO: \_ VEND NM: \_ PROG IX: S-OBJ: VEND AD: INV: C DOC: R DOC: GL ACCT: \_ MOD: SUBS-DR: SUBS-CR:  $\mathbf{FF}$ MATCH GLA PDN +/- FF MATCH GLA +/-PDN PERIOD IND: DF: AP: RESTRICT: \_ \_ AL: VALID FD: \_ cc: POST SEQ: \_ REG IND: GP: SF: PAYMENT: \_ OF: \_ 1099 USE: VF: F5=WRAP CONTROL, F12=MESSAGE, F3=RETURN, CLEAR=EXIT

#### Transaction Code Decision Table De-Coder

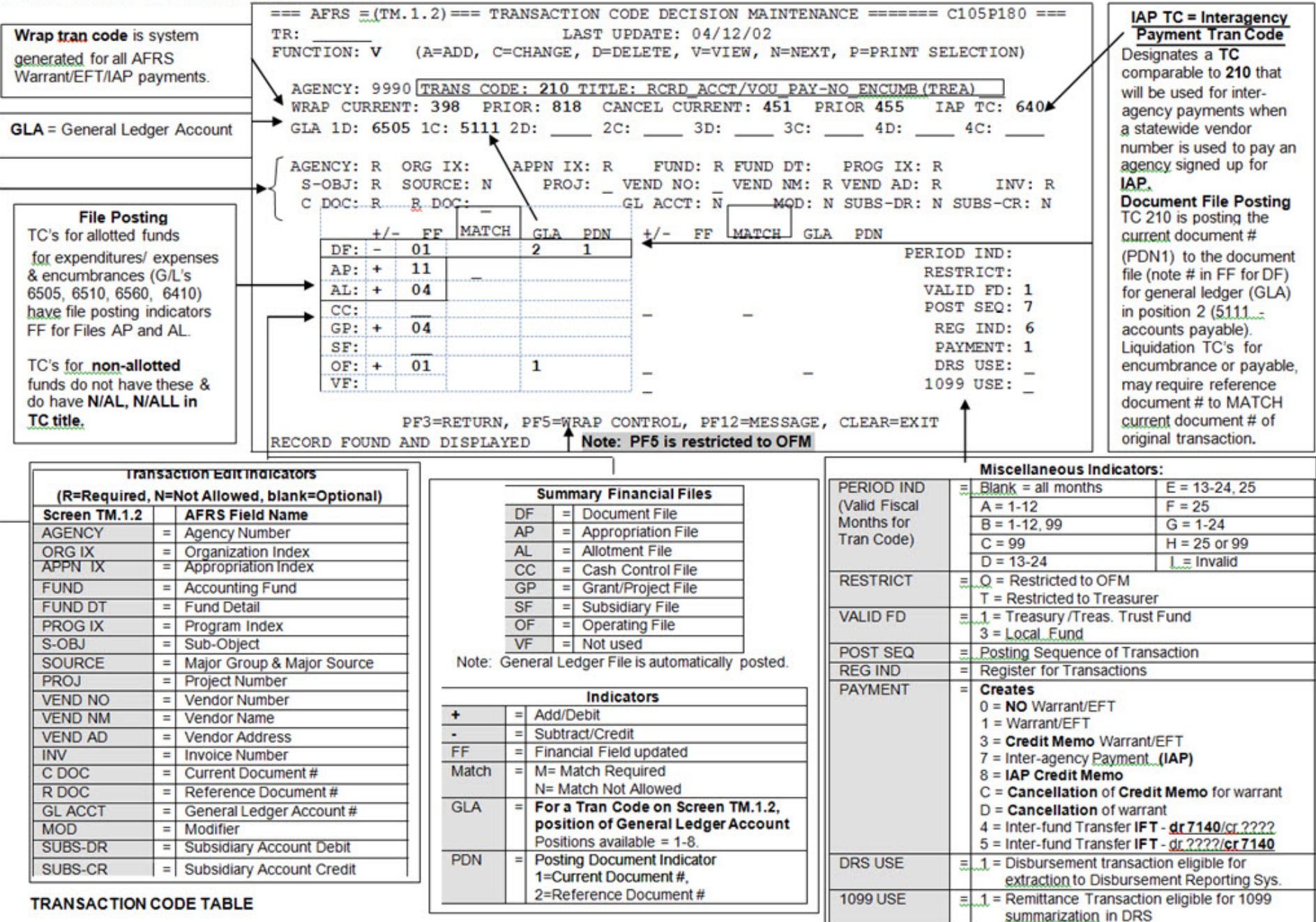

## How AFRS Converts a Regular Payment Tran Code to an Interagency Payment Tran Code

=== AFRS =(TM.1.2)==== TRANSACTION CODE DECISION MAINTENANCE ===== C105P180 == TR -LAST UPDATE: 12/04/08 (A=ADD, C=CHANGE, D=DELETE, V=VIEW, N=NEXT, P=PRINT SELECTION) FUNCTION: V AGENCY: 9990 TRANS CODE: 210 TITLE: RCRD\_ACCT/VOU\_PAY-NO\_ENCUMB (TREA) GLA 1D: 6505 1C: 5111 2D: \_\_\_\_\_ 2C: \_\_\_\_ WRAP CURRENT: 398 PRIOR: 818 3D: 3c: 40: 4D: IAP TC: 640 WARRANT CANCEL CURR: 451\_ PRIOR: 455\_ ACH RETURN CURR: 255\_ PRIOR: 083\_ AGENCY: R ORG IX: APPN IX: R FUND: R FUND DT: PROG IX: R SOURCE: N PROJ: \_ VEND NO: VEND NM: R VEND AD: R S-OBJ: R INV: R R DOC: \_ GL ACCT: N C DOC: R MOD: N SUBS-DR: N SUBS-CR: N MATCH GLA +/- FF PDN +/-FF MATCH GLA PDN DF: -01 2 1 PERIOD IND: AP: + RESTRICT: 11 \_ \_ AL: + 04VALID FD: 1 \_ \_ CC: POST SEQ: 7 \_ GP: +  $\overline{04}$ REG IND: 6 SF: PAYMENT: 1 OF: +  $\overline{01}$ ī 1099 USE: VF: F5=WRAP CONTROL, F12=MESSAGE, F3=RETURN, CLEAR=EXIT RECORD FOUND AND DISPLAYED

In the Function type V (=View) and in the Tran Code field type 210 and press Enter.

Note: IAP Tran Code 640 is the comparable Interagency Payment Tran Code to Tran Code 210 being viewed on above screen. If you:

- Enter a regular payment transaction code 210 on an AFRS transaction and
- Select a statewide vendor number for another state agency from the IAP Vendor List (PF5 from an input screen or, on the Vendor/Payment Menu (VE), select function 8)

#### The AFRS system will:

- Substitute the comparable IAP tran code (640 in this example).
- Automatically enter the following information for the transaction:
  - Y general ledger **5154** (Due to Other Agencies) or **5153** (Due to Other Funds) if paying your own agency.
  - Y credit subsidiary number of the state agency being paid. This must also be in your D-32 Table.
  - Y the billing agency fund.
- If no overnight errors are found, generate a payment and an **IAP wrap** transaction (with tran code of **650** or **651**).

---- AFRS =(TM.1.2)---- TRANSACTION CODE DECISION MAINTENANCE ----- C105P180 ---LAST UPDATE: 05/26/04 TR: FUNCTION: V (A=ADD, C=CHANGE, D=DELETE, V=VIEW, N=NEXT, P=PRINT SELECTION) 
 AGENCY:
 9990
 TRANS
 CODE:
 640
 TITLE:
 INTER-AGENCY
 PAYMENT
 NO
 ENCUMB

 GLA
 1D:
 6505
 1C:
 2D:
 2C:
 3D:
 3C:
 4D:
 4C:
3C: WRAP CURRENT: 650 PRIOR: 651 IAP TC: ACH RETURN CURR: WARRANT CANCEL CURR: PRIOR: PRIOR: AGENCY: R ORG IX: APPN IX: R FUND: R FUND DT: PROG IX: R SOURCE: N PROJ: \_ VEND NO: \_ VEND NM: R VEND AD: R S-OBJ: R INV: R R DOC: GL ACCT: R C DOC: R MOD: N SUBS-DR: N SUBS-CR: R +/-+/- $\mathbf{FF}$ MATCH GLA PDN FF MATCH GLA PDN PERIOD IND: DF: -01 2 1 \_ \_ AP: + RESTRICT: 11 AL: + VALID FD: 1 04 \_ \_ CC: POST SEQ: 7 GP: +  $\overline{04}$ REG IND: 6 -03 PAYMENT: 7 SF: 2 OF: + ī  $\overline{01}$ 1099 USE: \_ VF: F5=WRAP CONTROL, F12=MESSAGE, F3=RETURN, CLEAR=EXIT RECORD FOUND AND DISPLAYED

#### How to Print AFRS Transaction Code Decision Table(s)

On the Transaction Code Decision table, in the Function field type P (Print) and press Enter.

2)==== TRANSACTION CODE DECISION MAINTENANCE ======= C105P180 === ===== AFRS =(TM.1 TR: LAST UPDATE: FUNCTION: Ρ (A=ADD, C=CHANGE, D=DELETE, V=VIEW, N=NEXT, **P=PRINT SELECTION**) AGENCY: 9990 TRANS CODE: TITLE: WRAP CURRENT: ... PRIOR: ... CANCEL CURRENT: ... PRIOR: ... IAP TC: GLA 1D: \_\_\_\_\_2D: \_\_\_\_\_2C: \_\_\_\_3D: \_\_\_\_3C: \_4D: \_\_\_ 4C: APPN IX: \_ FUND: \_ FUND DT: \_ PROG IX: \_ PROJ: \_ VEND NO: \_ VEND NM: \_ VEND AD: ORG: \_ ORG IX: \_ APPN IX: \_ Т E S-OBJ: \_ SOURCE: \_ INV: Τ C DOC: R DOC: GL ACCT: MOD: SUBS-DR: SUBS-CR: +/- FF MATCH GLA PDN +/- FF MATCH GLA PDN DF: \_ F PERIOD IND: Ρ AP: RESTRICT: \_ \_ VALID FD: \_ Τ AT.: \_ \_ \_ CC: \_ POST SEQ: \_ \_ \_ GP: \_ REG IND: SF: \_ PAYMENT: DRS USE: OF: VF: 1099 USE: \_ PF3=RETURN, PF5=WRAP CONTROL, PF12=MESSAGE, CLEAR=EXIT

The print selection screen (below) will display.

- In the Function field, type Y (=Yes).
- In the Biennium field type **C** (=Current).
- In the Select field (to the left of each report), type **S** (=Select) to indicate reports you wish to order.
- Press Enter.

| === AFRS =(TM.1.2.A)= TRANSACTION CODE DECISION TABLE REPORTS ===== C105P181 ===<br>TR:<br>                                                                                                    |
|----------------------------------------------------------------------------------------------------|
| -OTHER REPORTSFUND TYPE REPORTS-                                                                                                    |
| A = NUMERIC BY TC (NO FILE POSTINGS) _ L = AA - GENERAL FUND                                                                                                    |
| B = DEBITS BY GL (NO FILE POSTINGS)  M = BA - SPECIAL REVENUE    C = CREDITS BY GL (NO FILE POSTINGS)  N = CA - DEBT SERVICE    X = TYPE A, B, C ABOVE  O = DA - CAPITAL PROJECTS    D = MOST COMMON TRAN CODES EXPLAINED  P = EA - PERMANENT FUNDS    E = NUMERIC BY TC (WITH FILE POSTINGS)  Q = FA - ENTERPRISE    F = SPECIAL SORT BY 1ST/2ND GL CODE  R = GA - INTERNAL SERVICE    (WITH FILE POSTINGS)  S = HA - EXPENDABLE TRUST    G = ALLOTMENT TRAN CODES  T = HB - NONEXPENDABLE TRUST    H = WARRANT WRAP TRAN CODE LISTING  U = HC - PENSION TRUST    J = VARIABLE GLS BY FUND & TRAN CODE  V = HD - AGENCY FUNDS    K = IAP TRANSACTION CODE  W = IA - GEN. FIXED ASSETS    WHEN CREATING MULTPLE REPORTS THE  Y = JA - GEN. L-T OBLIGATIONS )    RECOMMENDED SUBMIT JOB CLASS IS "E"  Z = ALL FUND TYPES (600+ PAGES |
| PF3=RETURN, PF12=MESSAGE, CLEAR=EXIT                                                                                                    |

Upon pressing Enter, a Batch Job Submission screen will display. Change the default values as needed, and press Enter to submit the report request job. Refer to the **Batch Job Submission** screen document for additional instructions.

Note: When requesting multiple reports, the recommended job class is E (overnight).

| === AFRS ======= C105U100 ====                                                                                                    |
|----------------------------------------------------------------------------------------------------|
| TRAN CODE DECISION RPTS - AA-GENERAL FUND                                                                                            |
| JOB PARAMETERS                                                                                                    |
| CLASS E (H=HOT, A=PRIORITY, D=TODAY, E=TONIGHT, C=SCHED)                                                                             |
| CONTACT: Name & Mailstop _ (PERSON OUTPUT IS DIRECTED TO)                                                                            |
| SENDOUTPUT TO: LOCAL, CLUCAL, R###, CLUSTER ID, FICHE, EXCHANGE, IOF)                                                                |
| BIN NUMBER: 00                                                                                                    |
| LOCATION:                                                                                                    |
| LOGONID: XXXX999 COPIES: 01                                                                                                    |
| JOB ID: AFR (FIRST 3 CHARACTERS OF JOB NAME)                                                                                         |
|                                                                                                    |
| (ENTER=SUBMIT, PF3=RETURN, PF12=MESSAGE, CLEAR=EXIT)<br>CHANGE THE DEFAULT VALUES AS NEEDED AND PRESS ENTER TO SUBMIT THE BATCH JOB. |